# Pro-Control ユーザーズマニュアル 補足版

Flex Network ドライバ

# 株式会社デジタル

### はじめに

このたびは、(株)デジタル製Flex Network I/FユニットおよびFlex Network ドライバをお買 いあげいただき、誠にありがとうございます。

本書はPro-Control EditorでFlex Networkドライバを使用していただくための補足説明書 です。ご使用にあたっては、本書をPro-Controlユーザーズマニュアル(Pro-Control Editor に付属)とあわせてお読みになり、十分にご理解いただきますようお願いいたします。

© Copyright 1999 Digital Electronics Corporation. All rights reserved.

Flex Network<sup>®</sup>は(株)デジタルの登録商標です。

## 1 インストール

FDに入っているFlex Networkドライバのファイルをパソコンにインストールします。この作業は すでにパソコンにGLC用ロジックプログラム開発ソフトウェアPro-Control Editor Ver.1.0/ Ver.1.5/Ver.2.0がインストールされていることを前提とします。Pro-Control Editorのインス トールについて、参照 Pro-Control Editor オペレーションマニュアル

重要・動作環境は、Pro-Control Editorと同様ですが、ハードディスクの空き容量はPro-Control Editorインストール後、800Kバイト必要です。

なお、パソコンはDOS/V対応パソコンを基本として説明しています。ここでは、AドライブをFDド ライブ、CドライブをHDドライブとします。パソコンの各ドライブのカレントディレクトリはルー トディレクトリとします。

Pro-Control Editor がインストールされていることを確認してください。

バックアップディスクを作ります。

インストールを行う前に、FDのバックアップディスクを作り、万一誤ってマスター フロッピーディスクの内容を失ってしまった場合に備えます。

バックアップディスクをドライブAに入れます。

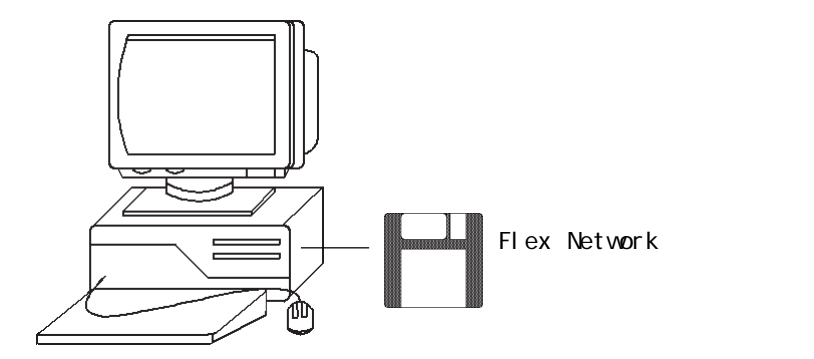

[スタート]をクリックし、[ファイル名を指定して実行]を選択します。

名前にA:¥setup を入力します。

[OK]をクリックするか、[Enter]を押します。通知ウィンドウが表示されます。 [次へ]をクリックすると、[インストール先の選択]ウィンドウが表示されます。

インストール先を選択し、[次へ をクリックします。画面に表示される指示に従っ て作業を進めます。

### 2 Flex Network ドライバ

GLCのオフラインモードにあるFlex Networkドライバメニューについて説明します。

Flex Network ドライバメニューを実行するには、あらかじめ Pro-Control Editor から Flex Network ドライバを GLC 本体へダウンロードしておいてください。Pro-Control Editor の[1/0 コ ンフィグレーション]で「Flex Networkドライバ」を追加した後、ロジックプログラムをダウンロー ドすることにより、ドライバも同時にダウンロードされます。また、Flex Network 1/Fユニット が装着されていることも確認してください。

オフラインモードに移る方法は、**参照** 各GLCシリーズのユーザーズマニュアル(別売) GLCのオフラインモードにある[コントローラメニュー]画面で[Flex Networkドライバ]を選択 すると、以下の[Flex Networkドライバメニュー]画面が表示されます。

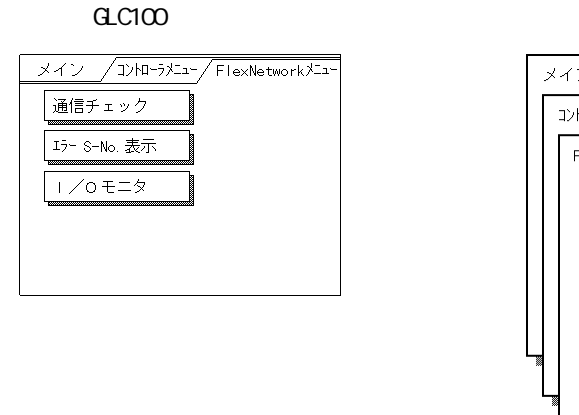

| × | インメニュー          |           |  |
|---|-----------------|-----------|--|
|   | コントローラメニュー      |           |  |
|   | FlexNetwork h*7 | -///`/la- |  |
|   | 通               | 信チェック     |  |
|   | 2 I             | ラーS-No.表示 |  |
|   | 3               | /o モニタ    |  |
|   |                 |           |  |
| L |                 |           |  |
| L |                 |           |  |
|   |                 |           |  |

GLC300 シリーズ

重要・ロジックプログラムのRUN状態から、オフラインモードへの移行またはリセットした場合のGLCおよび1/0信号の動作は、出力ホールドの設定にかかわらず以下の通りです。オフラインモードへの移行やリセットは、これらの動作を十分考慮したうえで行ってください。

| GLCの状態   | RUN                | オフライン | RUN                |
|----------|--------------------|-------|--------------------|
| 01       |                    |       |                    |
| UN 1/0信号 | ロジックプログ<br>ラムによる出力 | OFF   | ロジックプログ<br>ラムによる出力 |

ただし、リセットの場合は、I/0信号がOFFになるタイミングは不定となります。

### 2.1 通信チェック

Flex Network I/Fユニットに接続されているFlex Network I/Oユニットの数と各I/Oユニット に設定されているS-No.(局番)をチェックします。

通信チェックにより、1/0ユニットについて以下の確認が行えます。

- ・ 接続されている 1/0ユニットの確認
- ・ 故障している 1/0 ユニット (通信部)の確認

以下に通信チェックの手順を示します。

[通信チェック]を押すと以下の[通信チェック設定]画面が表示されます。 [通信速度]は「6Mbps」、「12Mbps」から選択します。通信速度を速くするとノイズの影響を受けや すくなるので、通常は「6Mbps」で使用してください。

GLC100 シリーズ

GLC300 シリーズ

| 通信チェック設定 次頁 取消                                                                                           |          |                                           |              |                      |      |
|----------------------------------------------------------------------------------------------------|----------|-------------------------------------------|--------------|----------------------|------|
| 通信速度 (Mbps) 6                                                                                            | 通信チェック設定 |                                           |              | 次頁                   | 取り消し |
|                                                                                                    | 通信速度     | (Mbps)                                    | 6            | 12                   |      |
| 本テストを実行すると、接続されている<br> /OユニットのS-No. (局番)が<br>反転表示されます。 /Oユニットの配<br>線工事、S-No. (局番) 設定に間違<br>いがないかご確認ください。 |          | 本テストを実行すると、<br> /OユニットのS-N<br>反転表示されます。 / | 接続され<br>。 (J | れている<br>局番)が<br>ットの配 |      |
|                                                                                                    |          | 線工事、S-No.(局                               | 番)設定         | 定に間違                 |      |
|                                                                                                    |          | いがないかご確認くださ                               | <b>ι</b> .   |                      |      |
|                                                                                                    |          |                                           |              |                      |      |
|                                                                                                    |          |                                           |              |                      |      |

[次頁]を押すと以下の[通信チェック]画面が表示されます。

GLC100 シリーズ

| 通  | 通信チェック     |    |                |                |            |    | 戻る        |
|----|------------|----|----------------|----------------|------------|----|-----------|
| 接線 | 続され<br>続され | てい | 31/0:<br>3 S-1 | 2ニット数<br>lo.をj | ? [<br>反転表 | 沶。 |           |
| 1  | 2          | 3  | 4              | 5              | 6          | 7  | 8         |
| 9  | 10         | 11 | 12             | 13             | 14         | 15 | 16        |
| 17 | 18         | 19 | 20             | 21             | 22         | 23 | 24        |
| 25 | 26         | 27 | 28             | 29             | 30         | 31 | 32        |
| 33 | 34         | 35 | 36             | 37             | 38         | 39 | 40        |
| 41 | 42         | 43 | 44             | 45             | 46         | 47 | 48        |
| 49 | 50         | 51 | 52             | 53             | 54         | 55 | 56        |
| 57 | 58         | 59 | 60             | 61             | 62         | 63 | $\square$ |

GLC300 シリーズ

| 1111 | チェック |              |                  |                   |    | 開  | 始  | 戻る |
|------|------|--------------|------------------|-------------------|----|----|----|----|
|      | 1    | 接続され<br>接続され | ている /0<br>ている s- | IZニット数<br>No. を反戦 |    | ]  |    |    |
|      | 1    | 2            | 3                | 4                 | 5  | 6  | 7  | 8  |
|      | 9    | 10           | 11               | 12                | 13 | 14 | 15 | 16 |
|      | 17   | 18           | 19               | 20                | 21 | 22 | 23 | 24 |
|      | 25   | 26           | 27               | 28                | 29 | 30 | 31 | 32 |
|      | 33   | 34           | 35               | 36                | 37 | 38 | 39 | 40 |
|      | 41   | 42           | 43               | 44                | 45 | 46 | 47 | 48 |
|      | 49   | 50           | 51               | 52                | 53 | 54 | 55 | 56 |
|      | 57   | 58           | 59               | 60                | 61 | 62 | 63 |    |

[開始]を押すと、通信チェックが開始されます。

接続されているI/OユニットのS-No.(局番)が反転表示されます。 [戻る]を押すと、[Flex Networkメニュー]画面に戻ります。

### 2.2 エラー S-No. 表示

ロジックプログラムの実行中にエラーコード841が発生した場合に、通信回路から外れた1/0ユニットや故障した1/0ユニットのS-No.(局番)をチェックします。

参照 2.4 Flex Network I/Fユニット使用時のトラブルシューティング

[コントローラメニュー]画面で[Flex Network ドライバ]を選択し、[Flex Network ドライバメ ニュー]画面を表示します。

[Flex Network ドライバメニュー]画面で[エラー S-No. 表示]を押すと以下の[エラー S-No. 表示]画面が表示され、エラーチェックが開始されます。

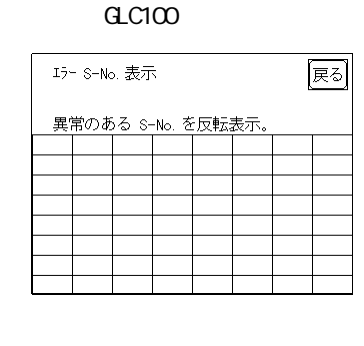

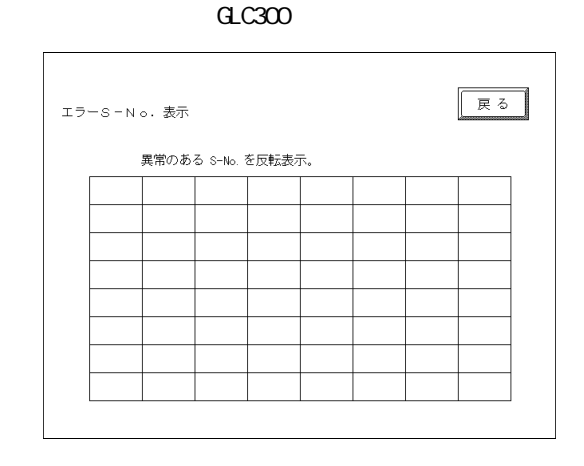

接続されている1/0ユニットのS-No.(局番)が表示され、そのうち異常のある1/0ユニットのS-No.が反転表示されます。

# - 6 -

### 2.3 1/0 モニタ(1/0 工事接続チェック)

[コントローラメニュー]画面で[Flex Network ドライバ]を選択し、[Flex Network ドライバメ ニュー]画面を表示します。

[Flex Network ドライバメニュー]画面で[1/0モニタ]を選択すると、以下の[1/0モニタ設定] 画面が表示されます。

[通信速度]は「6Mbps」、「12Mbps」から選択します。通信速度を速くするとノイズの影響を受けや すくなるので、通常は「6Mbps」で使用してください。

[S-No.]は「1-63」から選択します。

[型式]は「FN-X16TS11」、「FN-XY08TS11」、「FN-Y08RL11」から選択します。

[変数タイプ]は「ディスクリート」、「ワード」から選択します。

| GLC100 シリーズ                                                              | GLC300 シリーズ                                                                                               |
|--------------------------------------------------------------------------|----------------------------------------------------------------------------------------------------|
| I /0モニタ設定 実行 取消   通信速度 04bps) 6   S - No. 1   型式 X16TS11   変数タイプ ディスクリート | I /Oモニタ設定<br>通信速度 Wbps) 6 1 2<br>S - N o. [ 01]<br>型式 (FN-) X16TS11 YORRL11 XYO8TS11<br>変数タイブ ディスクリート ワード |
|                                                                          | 1 2 3 4 5 6 7 8 9 0 1 1 ↓ BS                                                                              |

[実行]ボタンを押すと、以下の[1/0モニタ]画面が表示されます。

[1/0モニタ]画面は選択した[変数タイプ]により異なります。

[変数タイプ]が「ディスクリート」の場合

入力部分は入力のあった端子番号が反転表示します。出力部分は端子番号をタッチして反転表示さ せると出力されます。

| _ |            |      |    |       |    |    |    |    |
|---|------------|------|----|-------|----|----|----|----|
| 1 | /0モニ<br>入力 | ニタ   | S  | – N c |    |    | Ę  | න  |
| Ľ | 0          | 1    | 2  | 3     | 4  | 5  | 6  | 7  |
|   | 8          | 9    | 10 | 11    | 12 | 13 | 14 | 15 |
| i | <u>出力</u>  | - De |    |       |    |    |    |    |
|   | 0          | 1    | 2  | 3     | 4  | 5  | 6  | 7  |
| L | 8          | 9    | 10 | 11    | 12 | 13 | 14 | 15 |
| _ |            |      |    |       |    |    |    |    |

GLC100シリーズ

GLC300 シリーズ

| /0モニタ | S-No.                 |    |
|-------|-----------------------|----|
| 入力    |                       |    |
|       | 8 9 10 11 12 13 14 15 |    |
| 出力    |                       |    |
|       | 8 9 10 11 12 13 14 15 |    |
| 1 2   | 34567890 ↑↓           | BS |
|       |                       |    |

上記画面は、Flex Networkシステムの1つの1/0ユニットの最大入出力点数を表示しています。1/ 0ユニットの機種により、入力点数、出力点数は異なります。0を先頭に各1/0ユニットの持つ点 数範囲内で使用してください。

入力専用の1/0ユニットの場合は入力部分のみ、出力専用の1/0ユニットの場合は出力部分のみ、 入出力混合の1/0ユニットの場合は入力部分、出力部分の両方を使用してください。

#### [変数タイプ]が「ワード」の場合

Г

入力部分は入力のあったデータが表示されます。出力部分はテンキーでデータを入力してください。 GLC100シリーズはデータ表示位置をタッチすると、テンキーパットが表示されます。データ入力後、 [出力]ボタンを押すとデータが出力されます。データ表示は10進数です。

**\_\_\_\_** 

| GLC300 | シ | IJ | ーズ  |
|--------|---|----|-----|
|        | - | -  | ~ ` |

| 1/0モニタ<br>入力 | S-N | 0.        | 戻る |
|--------------|-----|-----------|----|
|              |     | (0-65535) |    |
| 出力           |     |           |    |
|              |     | (0-65535) | 出力 |
|              |     |           |    |
|              |     |           |    |

| ।∕oモ=タ | S-No.         | 戻る   |
|--------|---------------|------|
|        | (0-65535)     |      |
| 出力     | (0-65535)     | 「出力」 |
|        | 4 5 6 7 8 9 0 |      |

重要・ 各1/0ユニットの1/0点数に応じて、出力できる範囲のデータを入 力してください。

| I/0点数 | 入出力範囲     |
|-------|-----------|
| 8点    | 0~255     |
| 16点   | 0 ~ 65535 |

[1/0モニタ設定]画面で選択した「型式」に応じた点数分のデータ が1/0ユニットに出力されます。

出力例)

8点出力の1/0ユニットに8ビットで表現できないデータを設定する と、8ビットを越えるデータは無視されます。

### 2.3 Flex Network I/Fユニット使用時のトラブルシューティング

ここでは、Flex Network I/Fユニット使用時の異常とその対処方法を示します。参考にしてください。

Flex Network I/Fユニットの入力 / 出力異常

Flex Network I/Fユニット使用時の入力 / 出力異常につきましてはFlex Networkユーザーズマ ニュアル(別売)をご覧ください。

エラーコード

I/Oエラーは、I/Oの読み込み/書き込みのエラーです。I/Oエラーが発生すると、コントローラは
#IOStatus にエラーコードを書き込みます。ここではFlex Network I/Fユニットを接続したと
きに発生するエラーの内容と対処方法を説明します。

設定エラー

| エラーコード | 内容                                | 対処方法                                                           |
|--------|-----------------------------------|----------------------------------------------------------------|
| 501    | I/0ターミナルに割り当てられる内部変<br>数エラー       | 割り当てられている変数タイプを設定し<br>直してください。                                 |
| 502    | 出力ターミナルに割り当てられる入力変<br>数エラー        |                                                                |
| 503    | 入力ターミナルに割り当てられる出力変<br>数エラー        |                                                                |
| 504    | アナログターミナルに割り当てられる<br>ディスクリート変数エラー |                                                                |
| 505    | ディスクリートターミナルに割り当てら<br>れる整数変数エラー   |                                                                |
| 506    | ドライバでサポートされていない変数タ<br>イプです        | 変数タイプを見直してください。                                                |
| 801    | ターミナル番号が重複しています                   | WLLファイルが破損しているか、WLLファ<br>イルのダウンロード中に障害が発生した<br>可能性があります。       |
| 802    | S-No.が重複しています                     | 2つ以上の1/0ユニットが同じS-No.を使<br>用しています。S-No.が重複しないよう<br>に設定し直してください。 |
| 803    | S-No.が範囲を超えています                   | WLLファイルが破損しているか、WLLファ<br>イルのダウンロード中に障害が発生した<br>可能性があります。       |

### 初期化エラー

| エラーコード | 内容                                                                          | 対処方法                                                                                                    |
|--------|-----------------------------------------------------------------------------|----------------------------------------------------------------------------------------------------|
| 821    | Flex Network I/Fユニットがありませ<br>ん                                              | Flex Network I/Fユニットから読み出<br>したID番号が正しくありません。このエ<br>ラーは、ほとんどの場合、Flex Network<br>I/Fユニットがないときに表示されま<br>す。Flex Network I/Fユニットが正し<br>く装着されているか確認してください。 |
| 822    | イニシャル異常<br>イニシャル処理でFlex Networkドライバ<br>とFlex Network I/Fユニットの同期が<br>取れていません | Flex Network I/Fユニットの異常が考<br>えられます。エラーコードを記録して、<br>(株)デジタル サポートダイヤル<br>(Pro-Control Editorのマニュアル裏<br>表紙記載)までお問い合わせください。                               |

### ランタイムエラー

| エラーコード | 内容                                | 対処方法                                                                  |
|--------|-----------------------------------|-----------------------------------------------------------------------|
| 841    | 接続されているI/0ユニットに異常(断<br>線、故障)があります | 断線していないか確認してください。 <b>参</b><br><u>照</u> Flex Networkユーザーズマニュア<br>ル(別売) |

### 内部エラー

| エラーコード          | 内容                                  | 対処方法                                                                                                    |
|-----------------|-------------------------------------|----------------------------------------------------------------------------------------------------|
| 850<br>:<br>859 | ドライバエラー<br>システム内に重大なエラーが発生しまし<br>た。 | GLCをリセットしてください。その後も<br>エラーコードが表示される場合は、周辺<br>環境によりエラーが誘発されているか、<br>GLC本体の異常が考えられます。エラー<br>コードを記録して、(株)デジタル サ<br>ポートダイヤル(Pro-Control Editor<br>のマニュアル裏表紙記載)までお問い合<br>わせください |